## Mapa de menús

## Lista de menús

Este diagrama muestra los elementos disponibles en cada menú.

| Consumibles                                     | Menú Papel                | Informes                           | Valores                   |
|-------------------------------------------------|---------------------------|------------------------------------|---------------------------|
| Reemplazar suministro                           | Origen predeterminado     | Página de valores de menús         | Valores generales         |
| Cartucho de tinta cian                          | Tipo/tamaño de papel      | Estadísticas del dispositivo       | Menú Unidad flash         |
| Cartucho de tinta magenta                       | Configuración de MP       | Página de configuración de red     | Valores de impresión      |
| Cartucho de tinta amarilla                      | Sustituir tamaño          | Página de configuración de red [x] | Menú Configuración        |
| Cartucho de tinta negra                         | Peso del papel            | Lista de perfiles                  | Menú Acabado              |
| Unidad de imagen cian                           | Carga del papel           | Fuentes de impresión               | Menú Calidad              |
| Unidad de imagen magenta                        | Tipos personalizados      | Directorio de impresión            | Menú Recuento de trabajos |
| Unidad de imagen amarilla                       | Nombres personalizados    | Demostración de impresión          | Menú Utilidades           |
| Unidad de imagen negra                          | Configuración universal   | Informe de activos                 | Menú XPS                  |
| Contenedor de tóner de desecho                  |                           |                                    | Menú PDF                  |
| Fusor                                           |                           |                                    | Menú PostScript           |
| Módulo de transferencia                         |                           |                                    | Menú Emulación PCL        |
|                                                 |                           |                                    | Menú HTML                 |
|                                                 |                           |                                    | Menú Imagen               |
| Seguridad                                       | <b>Red/Puertos</b>        | Ayuda                              |                           |
| Otros valores de seguridad                      | NIC activo                | Imprimir todas las gu              | ías                       |
| Impresión confidencial                          | Red estándar <sup>*</sup> | Calidad de color                   |                           |
| Limpieza de disco USB estándar                  |                           | Calidad de impresión               |                           |
| Registro de auditoría de seguridad Paralelo [x] |                           | Guía de impresión                  |                           |
| Fijar fecha y hora Serie [x]                    |                           | Guía de papel                      |                           |

Serie [x] Configuración de SMTP

## Guía de papel Guía de defectos de impresión Mapa de menús Guía de información Guía de conexión Guía desplazamientos Guía de suministros

\* Según la configuración de la impresora, este elemento de menú aparece como Red estándar, Red inalámbrica o Red [x].

## Descripción de la pantalla de inicio

Al encender la impresora, la pantalla muestra una pantalla básica conocida como pantalla de inicio. Utilice los botones de la pantalla de inicio para comenzar una acción.

Nota: Los botones que aparecen en la pantalla de inicio varían en función de los valores de personalización de la pantalla.

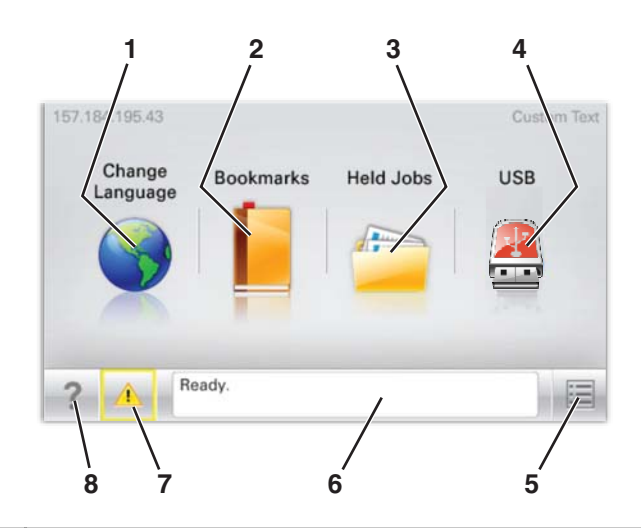

| Eleme | nto de pantalla             | Descripción                                                                                                    |  |
|-------|-----------------------------|----------------------------------------------------------------------------------------------------|--|
| 1     | Cambiar idioma              | Le permite cambiar el idioma principal y los avisos que aparezcan en pantalla de forma<br>temporal; éstos estarán activos a menos que se defina lo contrario.                                                                                                    |  |
| 2     | Marcadores                  | Le permite crear, organizar y guardar un conjunto de marcadores (direcciones URL) en una estructura de carpetas y vínculos de archivos con vista de árbol.                                                                                                    |  |
| 3     | Trabajos retenidos          | Muestra todos los trabajos retenidos.                                                                                                    |  |
| 4     | USB                         | Muestra los archivos de una unidad USB.                                                                                                    |  |
| 5     | Menús                       | Muestra los menús.                                                                                                    |  |
| 6     | Barra de mensajes de estado | <ul> <li>Muestra el estado actual de la impresora como Lista u Ocupada.</li> <li>Nota: Asegúrese de que Lista aparece en la pantalla antes de realizar cualquier tarea de impresión.</li> <li>Muestra los problemas de la impresora, como Tóner bajo o Cartucho bajo.</li> <li>Muestra mensajes de intervención y proporciona instrucciones para que la impresora continúe procesando el trabajo.</li> </ul> |  |
| 7     | Estado/Suministros          | Muestra un mensaje de error o advertencia siempre que la impresora necesite que el usuario<br>intervenga para poder continuar procesando el trabajo.<br>Tóquelo para acceder a la pantalla de mensajes y obtener más información sobre el mensaje<br>y cómo borrarlo.                                                                                                    |  |
| 8     | Sugerencias                 | Abre la información de ayuda sensible a contexto sobre la pantalla táctil.<br><b>Nota:</b> Todos los menús cuentan con un botón Sugerencias.                                                                                                    |  |

Es posible que también aparezca en la pantalla de inicio:

| Elemento de pantalla      | Descripción                                                                                           |
|---------------------------|----------------------------------------------------------------------------------------------------|
| Buscar trabajos retenidos | Busca en cualquiera de los siguientes elementos y devuelve los resultados de la búsqueda:             |
|                           | <ul> <li>Nombres de usuarios para trabajos de impresión confidenciales o retenidos</li> </ul>         |
|                           | <ul> <li>Nombres de trabajos retenidos, excluidos los trabajos de impresión confidenciales</li> </ul> |
|                           | Nombres de perfiles                                                                                   |
|                           | <ul> <li>Contenedor de marcadores o nombres de trabajos de impresión</li> </ul>                       |
|                           | Contenedor de USB o nombres de trabajos de impresión para los tipos de archivo admitidos              |